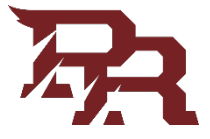

### **PRCC Password Reset & Forgotten Password Procedure**

1. Login to your PRCC RiverGuide account:

| PEARL RIVER                                                |                              |
|------------------------------------------------------------|------------------------------|
|                                                            |                              |
|                                                            | SIGN IN                      |
|                                                            | Username                     |
|                                                            | Password                     |
|                                                            | Remember me on this computer |
|                                                            | SIGN IN                      |
|                                                            | Forgot Password?             |
|                                                            |                              |
|                                                            |                              |
| 1 1 1 1 1 1 1 1 1 1 1 1 1 1 1 1 1 1 1                      |                              |
|                                                            |                              |
| Pearl River Community College   © 2019 All rights reserved |                              |

2. You will notice that there is an Account Management tab (upper right hand side). Select the key to enter the user Portal.

| $\sim$ | You Have 1684 Unread Messages |
|--------|-------------------------------|
| 1684   | Google Apps                   |
|        |                               |
| A      | int Monogement                |
| ACCOL  | int Management                |

**୧୯**%

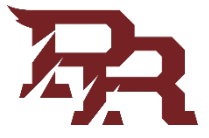

3. In the user portal there are three options:

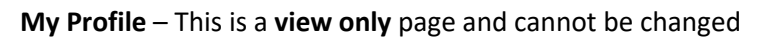

| PEARL RIVER |                |  |
|-------------|----------------|--|
| user Portal |                |  |
| My Profile  |                |  |
|             | Manage Profile |  |
|             | PRCC ID        |  |
|             | Username       |  |
|             | Display Name   |  |
|             | First Name     |  |
|             | Last Name      |  |
|             | Street Address |  |
|             | City           |  |

Account Recovery - This option allows you to set your security questions for account recovery

| Account Recovery      |                                                    |
|-----------------------|----------------------------------------------------|
| Challenge Question Se | t ID : challengeQuestion1                          |
| Challenge Question *  | What is your favorite color?                       |
| Your Answer *         |                                                    |
| Challenge Question Se | t ID : challengeQuestion2                          |
| Challenge Question *  | What is the name of the first school you attended? |
| Your Answer *         |                                                    |
|                       | Update Cancel                                      |

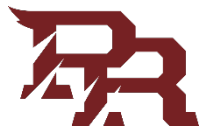

#### Change Password – This option allows a user to change their password

# Change Password

| Enter New Password   |    |  |
|----------------------|----|--|
| Current Password     |    |  |
| New Password         |    |  |
| Confirm New Password |    |  |
| Update               | el |  |

#### **Forgot Password Option**

You will have two options to reset your password when logging into Riverguide if you have forgot your password:

- -Recover with email
- -Recover with security questions

Option 1. Recover with Email

- Choose Forgot Password

| PEARL RIVE | R                            |  |
|------------|------------------------------|--|
|            |                              |  |
|            | SIGN IN                      |  |
|            | Username                     |  |
|            | Password                     |  |
|            | Remember me on this computer |  |
|            | SIGN IN                      |  |
|            | Forgot <u>Pass()mrd</u> ?    |  |

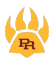

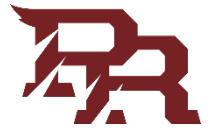

If you have your personal email setup in our system, you can recover with email by selecting the *Recover with Mail* option as seen below:

Enter your username and select submit, if you have a personal email address on file, you will receive an email from <u>noreply@prcc.edu</u>.

Please see the following screenshots for this example:

## Enter your username and select Recover with Mail:

| PEA | RLRIVER                                      |
|-----|----------------------------------------------|
|     |                                              |
|     | RECOVER PASSWORD                             |
|     | Enter below details to recover your password |
|     | luke.lawson.6                                |
|     | Recover with Mail                            |
|     | Recover with Security Questions              |
| -   | SUBMIT CANCEL                                |

An email will be sent to your personal email address that you have provided

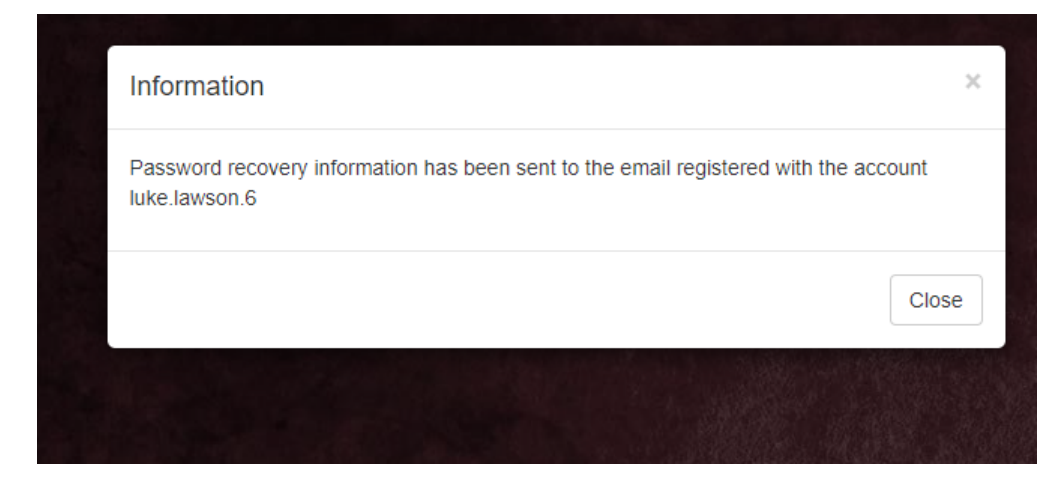

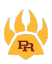

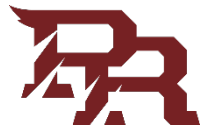

Check your personal email and select the link to reset your password:

| No Reply <noreply@prcc.edu><br/>To:</noreply@prcc.edu> |                                                                                                    |
|--------------------------------------------------------|----------------------------------------------------------------------------------------------------|
|                                                        |                                                                                                    |
|                                                        | WS@2                                                                                                    |
|                                                        | Password Reset                                                                                                    |
|                                                        | Hi Luke,                                                                                                    |
|                                                        | We received a request to reset the password for the <b>luke.lawson.6</b> account that is associated with this email address.<br>If you made this request, please click the button below to securely reset your password. |
|                                                        | Reset Password                                                                                                    |
|                                                        | If clicking the button doesn't seem to work, you can copy and paste the following link into your browser.                                                                                                    |
|                                                        | https://eis-prod-t.prcc.edu/accountrecoveryendpoint                                                                                                    |
|                                                        | /confirmrecovery.do?confirmation=fd5f5864-ba1c-45bf-8660-37df12ffc9b8&                                                                                                    |
|                                                        | userstoreuomain=PRIMARY&username=luke.lawson.b&tenantdomain=Carbon.super&<br>caliback=https%3&%2F%2Eeis-prod.                                                                                                    |

**Reset Password:** 

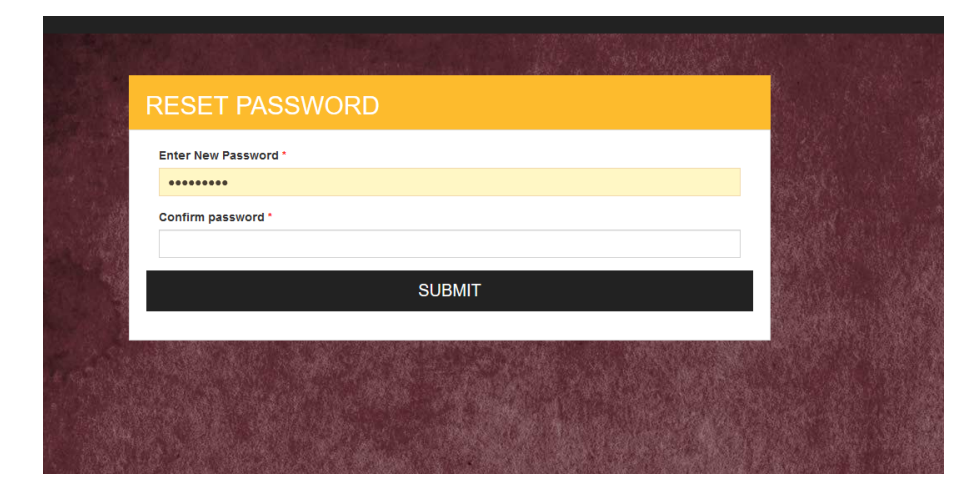

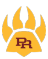

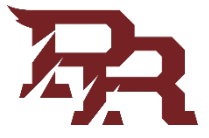

Option 2. Recover with Security Questions

#### Choose Forgot Password

| PEARL RIVE | R                            |  |
|------------|------------------------------|--|
|            |                              |  |
|            | SIGN IN                      |  |
|            | Username                     |  |
|            | Password                     |  |
|            | Remember me on this computer |  |
|            | SIGN IN                      |  |
|            | Forgot Pass(hard?            |  |

Enter your username and select Recover with Security Questions

| RECOVER PASSWORD   Inter below details to recover your password   Iuke.lawson.6   Recover with Mail   Recover with Security Questions |                                           |        |
|----------------------------------------------------------------------------------------------------|-------------------------------------------|--------|
| Recover with Mail            • Recover with Security Questions                                                                        |                                           |        |
| Enter below details to recover your password<br>luke.lawson.6<br>© Recover with Mail<br>© Recover with Security Questions             | RECOVER PASSWORD                          |        |
| Iuke.lawson.6         Recover with Mail         Recover with Security Questions                                                       | Enter below details to recover your passy | vord   |
| Recover with Security Questions                                                                                                    | luke.lawson.6                             |        |
|                                                                                                    | Recover with Security Questions           |        |
| SUBMIT CANCEL                                                                                                    | SUBMIT                                    | CANCEL |
|                                                                                                    |                                           |        |

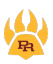

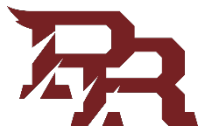

You will be prompted to answer your two security Questions:

|   | What is your favorite color?                       |        |
|---|----------------------------------------------------|--------|
|   | ••••                                               |        |
|   | SUBMIT                                             |        |
|   |                                                    |        |
|   |                                                    | 0.2919 |
| W | /hat is the name of the first school you attended? |        |
| L | ****                                               |        |
|   |                                                    |        |
|   |                                                    |        |

Once they are answered, you can then reset your password.

| RESET PASSWORD       |
|----------------------|
| Enter New Password * |
| Confirm password *   |
| SUBMIT               |
|                      |

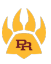